المحاضرة الثانية والثالثة : إنشاء ملف العمل وإدخال البيانات في برنامج EViews - <u>مقدمة:</u>

سنحاول في هذه المحاضرة التطرق إلى نقطتين أساستين. تتعلق الأولى بأهمية وكيفية إنشاء ملف "ورقة" عمل ضمن برنامج EViews. في حين تركز النقطة الثانية على كيفية إدخال البيانات في برنامج EViews بمختلف أنواعها (بيانات سلاسل زمنية، بيانات مقطعية،....)، وذلك من خلال الإعتماد على الإدخال اليدوي، وكذا عن طريق نقلها (إسترادها) من برنامج أخر، كما سنحاول تقديم شرح مختصر حول طريقة عرض وتعديل البيانات من خلال برنامج EViews.

I. إنشاء ملف ورقة عمل (workfile) في برنامج EViews: كما أشرنا سابقا فإن برنامج EViews لا يتم فتحه بمستند "ورقة" فارغ كما هو الحال في برامج معالجة النصوص أو جداول البيانات (® Word و ® Excel وما إلى ذلك)، بل يجب إنشاء مستندات EViews ( والمعروفة أيضا بملفات العمل "workfile "). هذه المستندات ليست عامة بل ستحتوي على معلومات حول البيانات، وما إلى ذلك.

1. ما هو ملف العمل (?What is a Workfile):

على المستوى الأساسي، يعد ملف العمل مجرد حاوية (container) لكائنات EViews. حيث ستتضمن معظم الأعمال في برنامج EViews كائنات موجودة في ملف عمل، لذا ستكون خطوتك الأولى في أي مشروع هي إنشاء ملف عمل جديد أو تحميل ملف عمل موجود في الذاكرة.

2. إنشاء ملف (ورقة) عمل (Creating a Workfile):

تتضمن قائمة (الزر) File من القائمة الرئيسية مجموعة من الأوامر الخاصة لإجل إنشاء صفحة عمل جديدة أو فتح ملف وحفظه بالإضافة إلى إستراد أو تصدير ملف من وإلى البرنامج. كما تحتوي هذه القائمة على مجموعة من الخيارات الأخرى وهي:

|                                                                                  | 2                                                                                                    | EViews                                                                         | - 🗆 ×                                                                                                    |
|----------------------------------------------------------------------------------|----------------------------------------------------------------------------------------------------|--------------------------------------------------------------------------------|----------------------------------------------------------------------------------------------------|
| ـــــــ جدید<br>ـــــــــــــــــــــــــــــــــــ                              | File     Edit     Object     View     Proc     Quick     Options       New     Open     Save     Ctr       Save     Ctr       Save As     Snapshot | Add-ins Window Help<br>Workfile Ctrl+N<br>Database<br>H+S Program<br>Text File | × <sup>‡</sup> فتح ملف عمل جديد<br>فتح قاعدة بيانات جديدة<br>فتح واجهة خاصة للعمل<br>بنظام الأوامر البرمجية |
| غلق<br>استواد ملف او بيانات<br>من قاعدة البيانات<br>تصدير ملف او بيانات<br>طباعة | Close<br>Import<br>Export<br>Print Ctr<br>Print Setup<br>Run<br>Exit                                                                               | + P<br>F10                                                                     | فتحواجهة خاصة<br>بكتابة النصوص                                                                              |

لأجل إنشاء ملف عمل جديد يتوجب علينا إتباع الأمر التالي : . File → New → Workfile . أو من خلال إستخدام الأمر المختصر التالي CTRL + N فيظهر لنا مربع الحوار التالي:

| Workfile Create                                                                                                    | ×                                       |
|----------------------------------------------------------------------------------------------------|-----------------------------------------|
| Workfile structure type<br>Dated - regular frequency V                                                                                           | Date specification<br>Frequency: Annual |
| Irregular Dated and Panel<br>workfiles may be made from<br>Unstructured workfiles by later<br>specifying date and/or other<br>identifier series. | Start date: End date:                   |
| Workfile names (optional)<br>WF:<br>Page:                                                                                                    |                                         |
| ОК                                                                                                    | Cancel                                  |

- دريع حوار إشاء ملف العمل(Workfile Create) أعلاه يتكون من ثلاث أقسام أساسية :
- I) القسم الأول: Workfile structure type لتحديد هيكل (بنية) بيانات ملف العمل ويحتوي على ثلاثة خيارات:
  - Unstructured / Undated اجميع البيانات غير المؤرخة أو غير المنتظمة (البيانات المقطعية).
  - Dated regular frequency للبيانات الرقمية المنتظمة المؤرخة أو (بيانات السلاسل الزمنية).
    - Balanced Panel للبيانات الطولية المجمعة " البيانات المدمجة" (بيانات البانل).
    - 2) القسم الثاني: لتحديد مدى البيانات وهو يختلف تبعا لإختيار هيكلها في القسم الأول حيث:
- أ- يسمى (Data range) في حالة تم في القسم الأول إختيار البيانات المقطعية (Data range) ويطلب إدخال عدد المشاهدات فقط ((Obsarvations)).

| Data range    |
|---------------|
| Observations: |
|               |

ب- يسمى (Data specification) في حالة تم في القسم الأول إختيار بيانات السلاسل الزمنية
 (Dated - regular frequency) ويطلب تحديد تردد(نوع) السلسلة الزمنية في القائمة المنسدلة لـ (Frequency)، وكذا تحديد تاريخ بدئها (Start date) وتاريخ إنتهائها (End date).

| Workfile structure type                                                                                                    | Date specification       |
|----------------------------------------------------------------------------------------------------|--------------------------|
| Dated - regular frequency \vee                                                                                             | Frequency: Annual ~      |
| Irregular Dated and Panel<br>workfiles may be made from<br>Unstructured workfiles by later<br>specifying date and/or other | Start date:<br>End date: |

ت- يسمى (Panel specification) في حالة تم في القسم الأول إختيار بيانات البانل (Balanced) Start (Panel). في هذه الحالة فإن البرنامج يطلب تحديد تردد(نوع) السلسلة الزمنية وتاريخ بدئها (Panel

date) وتاريخ انتهائها (End date)، وكذا تحديد عدد المقاطع العرضية المدمجة.

| Workfile structure type                                                                                                    | Panel specification                                      |
|----------------------------------------------------------------------------------------------------|----------------------------------------------------------|
| Balanced Panel 🗸                                                                                                    | Frequency: Annual                                        |
| Irregular Dated and Panel<br>workfiles may be made from<br>Unstructured workfiles by later<br>specifying date and/or other<br>identifier series. | Start date:<br>End date:<br>Number of<br>cross sections: |

3) القسم الثالث: وهو إختياري لتحديد إسم ملف العمل في الخانة (WF) وكذا ورقة العمل-في حالة توقع وجود أكثر من ورقة عمل -في الخانة (Page).

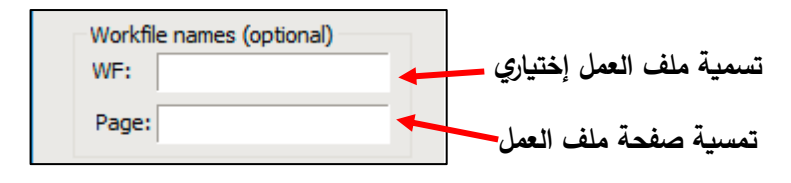

- ✓ ملاحظة : يحتوي كل ملف عمل Workfile على صفحة واحدة أو أكثر من صفحات ملف العمل، ولكل منها كائناتها الخاصة. يمكن اعتبار صفحة ملف العمل بمثابة ملف عمل فرعي(sub-workfile) أو دليل فرعي(sub-workfile) يسمح لك بتنظيم البيانات داخل ملف العمل. بالنسبة لمعظم الأغراض، يمكنك فرعي(sub-directory) يسمح لك بتنظيم البيانات داخل ملف العمل. بالنسبة لمعظم الأغراض، يمكنك التعامل مع صفحة ملف العمل كما لو كانت ملف عمل، ونظرًا لعدم وجود تمييز عملي بين الاثنين في كثير من الأحيان، ولكي لا يكون هناك أي الحمل، ونظرًا لعدم وجود تمييز عملي بين الاثنين في التعامل مع صفحة ملف العمل كما لو كانت ملف عمل، ونظرًا لعدم وجود تمييز عملي بين الاثنين في التعامل مع صفحة ملف العمل كما لو كانت ملف عمل، ونظرًا لعدم وجود تمييز.
- II. إدخال البيانات في EViews) EViews): سنعمل في هذا الشق على شرح كيفية إدخال البيانات بأنواعها المختلفة والتي أشرنا إليها فالخطورة الأساسية في هذا الصدد: هي تحديد بنية "هيكل" ملف العمل، وفي هذا الصدد نجد في أقصى اليسار المربع الحواري أسفل (( Workfile structure ») يحتوي على ثلاثة اختيارات هي:
- النوع الأول: عند إختيار (Unstructured/undated) من القائمة المنسدلة (والذي يستخدم في حالة البيانات غير المؤرخة أو غير المنتظمة" البيانات المقطعية") سيتغير الجزء المتبقي من مربع الحوار وبالضبط الجزء

المتعلق بمواصفات البيانات حيث يطلب منك تحديد نطاق البيانات(Data range) من خلال تحديد عدد المشاهذات (Obsarvations) المراد إدخالها فقط ، والموضحة كما يلي:

| Workfile Create                                                                                                    | ×                               |
|----------------------------------------------------------------------------------------------------|---------------------------------|
| Workfile structure type Unstructured / Undated ~                                                                                                 | Data range<br>Observations: 500 |
| Irregular Dated and Panel<br>workfiles may be made from<br>Unstructured workfiles by later<br>specifying date and/or other<br>identifier series. |                                 |
| Workfile names (optional)<br>WF:                                                                                                    |                                 |
| Page:                                                                                                    |                                 |
| ОК                                                                                                    | Cancel                          |

- ندخل عدد المشاهدات في خانة Observations وليكن مثلا 08 أفراد ثم نضغط علىOK يظهر لنا

| ربع الحوار التالي:                                                  | ۵ |  |  |  |  |  |  |  |
|---------------------------------------------------------------------|---|--|--|--|--|--|--|--|
| 🛛 EViews - 🗆 🗙                                                      |   |  |  |  |  |  |  |  |
| File Edit Object View Proc Quick Options Add-ins Window Help        |   |  |  |  |  |  |  |  |
| Command                                                             | ~ |  |  |  |  |  |  |  |
|                                                                     |   |  |  |  |  |  |  |  |
| Command Capture                                                     |   |  |  |  |  |  |  |  |
| Workfile: UNTITLED                                                  |   |  |  |  |  |  |  |  |
| View Proc Object Save Snapshot Freeze Details+/- Show Fetch Store I |   |  |  |  |  |  |  |  |
| Sample: 1 10 10 obs Pliter: *<br>Order: Name                        |   |  |  |  |  |  |  |  |
| C متجه المعاملات التي سيتم تقديرها 🔶 c 🛃                            |   |  |  |  |  |  |  |  |
|                                                                     |   |  |  |  |  |  |  |  |
|                                                                     |   |  |  |  |  |  |  |  |
| Resid سلسلة المتغير العشوائي                                        |   |  |  |  |  |  |  |  |
|                                                                     |   |  |  |  |  |  |  |  |
|                                                                     |   |  |  |  |  |  |  |  |
|                                                                     |   |  |  |  |  |  |  |  |
|                                                                     |   |  |  |  |  |  |  |  |
| < > Untitled / New Page /                                           |   |  |  |  |  |  |  |  |
| Path = c:\users\rmmed\documents DB = none WF = untitled             | 1 |  |  |  |  |  |  |  |

لإدخال البيانات توجد عدة طرق: فثلا نكتب في نافذة الأوامر "أسفل شريط القوائم" الأمر Data ثم أكتب
 إسم المتغير أو المتغيرات المطلوب إدخالها. وليكن مثلا إدخال أربعة متغيرات كما يلي :

Data y x1 x2 x3 مع ترك مسافة بينهم والضغط على Enter فتظهر لنا النافدة الموضحة التالية:

| G File    | Edit Object     | View Proc C   | Juick Options | Add-ins Wind   | low Help     | _ 0              |
|-----------|-----------------|---------------|---------------|----------------|--------------|------------------|
| View [Pro | oc Object Print | t Name Freeze | Default 👻     | Sort Transpose | Edit+/- Smpl | +/- Title Sample |
| obs       | Y               | X1            | X2            | X3             |              |                  |
| obs       | Y               | X1            | X2            | X3             |              |                  |
| 1         | NA              | NA            | NA            | NA             |              |                  |
| 2         | NA              | NA            | NA            | NA             |              |                  |
| 3         | NA              | NA            | NA            | NA             |              |                  |
| 4         | NA              | NA            | NA            | NA             |              |                  |
| 5         | NA              | NA            | NA            | NA             |              |                  |
| 6         | NA              | NA            | NA            | NA             |              |                  |
| 7         | NA              | NA            | NA            | NA             |              |                  |
| 8         | NA              | NA            | NA            | NA             |              |                  |
|           | 1               |               |               |                |              | 1                |

- ندخل بيانات المتغيرات Y X2 X1 X3 فنتحصل على النافذة الموضحة في الشكل التالي:

| 🖂 EVie | ws - [Group: UNT | ITLED Workfile | : UNTITLED::Unti | itled\]          |               | - <b>X</b>      |
|--------|------------------|----------------|------------------|------------------|---------------|-----------------|
| G File | e Edit Object    | View Proc C    | uick Options     | Add-ins Wind     | ow Help       | _ @ X           |
| View P | roc Object Print | Name Freeze    | Default 👻        | Sort Transpose   | Edit+/- Smpl+ | /- Title Sample |
| 13     |                  |                |                  |                  |               |                 |
| obs    | Y                | X1             | X2               | Х3               |               |                 |
| 1      | 5000.000         | 80.00000       | 1.000000         | 9.000000         |               |                 |
| 2      | 6000.000         | 95.00000       | 1.000000         | 8.000000         |               |                 |
| 3      | 7000.000         | 100.0000       | 0.000000         | 10.00000         |               |                 |
| 4      | 8000.000         | 101.0000       | 1.000000         | 10.00000         |               |                 |
| 5      | 9000.000         | 103.0000       | 0.000000         | 11.00000         |               |                 |
| 6      | 10000.00         | 115.0000       | 1.000000         | 14.00000         |               |                 |
| 7      | 11000.00         | 105.0000       | 0.000000         | 15.00000         |               | E               |
| 8      | 12000.00         | 115.0000       | 0.000000         | 13.00000         |               |                 |
|        |                  |                |                  |                  |               |                 |
|        | 4                |                |                  |                  | 111           | •               |
| 13     | - W              |                | Path = c:\use    | ers\ssafi\docume | nts DB = non  | e WF = untitled |

- · نقوم بحفظ الملف عن طريق الأمر Save أو Save As من قائمة View.
- هناك طريقة أخرى لإدخال البيانات، تتمثل في إتباع الأمر Objects/New Object من القائمة الرئيسية أو قائمة ملف العمل Workfile فتظهر لنا نافذة جديدة إسمها كائن جديد (New Object) فيها عدد من الخيارات كما في الشكل التالي:

إنشاء ملف عمل وإدخال البيانات في برنامج Eviews

| **        |                |                                                                                                    | EViews –                                    |               |
|-----------|----------------|----------------------------------------------------------------------------------------------------|---------------------------------------------|---------------|
| File Edit | t Object Vie   | w Proc Quick O                                                                                                    | ptions Add-ins Window Help                  |               |
| Command   | ł              |                                                                                                    |                                             | <b>Ф</b> ×    |
| Comn      | Dand Captu     | ure<br>Workfi                                                                                                    | Ie: UNTITLED                                |               |
|           | Sample: 1 10   | 0<br>0 Type of object                                                                                                    | t Name for object Order: Name               |               |
|           | € c<br>▼ resid | Series<br>Equation<br>Factor<br>Graph<br>Group<br>LogL<br>Matix-Vecto<br>Model<br>Pool<br>Sample<br>Scalar<br>Series Link<br>Series Link<br>Series Link<br>Series Link<br>Series Link<br>Series Link<br>Series Link<br>Series Link<br>Series Link<br>Series Link<br>Series Link<br>Sysace<br>String<br>Svector<br>System<br>Table<br>Text<br>ValMap<br>VAR | r-Coef                                      |               |
|           | < > Untitle    | d / New Page /                                                                                                    |                                             |               |
| -         |                |                                                                                                    | Path = c:\users\rmmed\documents DB = none \ | WF = untitled |

■ نختار نوع الكائن (Type of object) سلسلة Series ثم الضغط على OK عندها تظهر لنا النافذة التالية:

| 😤 EViews 🗕 🗖                                                        | ×        |
|---------------------------------------------------------------------|----------|
| File Edit Object View Proc Quick Options Add-ins Window Help        |          |
| Command                                                             | Ф ×      |
|                                                                     | <u>.</u> |
| Capture Command                                                     |          |
| Workfile: UNTITLED                                                  |          |
| View Proc Object Save Snapshot Freeze Details+/- Show Fetch Store I |          |
| Range: 110 10 obs Filter: *                                         |          |
| Sample: 1 10 10 obs Order: Name                                     |          |
| resid                                                               |          |
| y y                                                                 |          |
|                                                                     |          |
|                                                                     |          |
|                                                                     |          |
|                                                                     |          |
|                                                                     |          |
|                                                                     |          |
| Vntitled New Page /                                                 |          |
|                                                                     |          |
|                                                                     |          |
| Path = c:\users\rmmed\documents DB = none WF =                      | untitled |

- نفتح الملف الملون بالأصفر Y ثم الضغط على OK عندها تظهر لنا النافذة التالية:

| 2    |      |            |          |               |            | EView              | s          |          | ,            |           |           | ×        |
|------|------|------------|----------|---------------|------------|--------------------|------------|----------|--------------|-----------|-----------|----------|
| File | Edit | Object     | View     | Proc Quick    | Options    | Add-ins            | Window     | Help     |              |           |           |          |
| Com  | mand |            |          |               |            |                    |            |          |              |           |           | л ж      |
|      |      |            |          |               |            |                    |            |          |              |           |           |          |
|      |      |            |          |               |            |                    |            |          |              |           |           |          |
|      |      |            |          |               |            |                    |            |          |              |           |           |          |
|      | omma | and 🔄 🕻    | apture   |               |            |                    |            |          |              |           |           |          |
|      |      |            |          |               |            |                    |            | -        |              |           |           |          |
|      |      |            |          | Workfil       | e: UNTIT   | LED                |            |          |              | 88        |           |          |
|      | Viev | v Proc O   | bject    | ave Snapsho   | t Freeze C | )etails+/-         | Show Fet   | ch Store | Delete       | Genr      |           |          |
|      | Rar  | ige: 1.10  |          |               |            |                    |            |          |              |           |           | 1        |
|      | Sar  | nple: 1 10 | <u> </u> | Series:       | Y Work     | file: UNT          | ITLED:U    | ntitled  | \            |           |           |          |
|      |      | c<br>resid | View     | Proc Object [ | Properties | Print Nar          | ne[Freeze] | Default  | ~            | Sort      | +/- SmpI+ |          |
|      |      | У          |          |               | Lastu      | indate <b>7</b> 09 | 08/21-00   | 1:12     |              | -         | -         |          |
|      |      |            |          |               |            |                    |            |          |              |           |           |          |
|      |      |            | 1        |               | NA         |                    |            |          |              |           |           |          |
|      |      |            | 2        |               | NA         | -                  |            |          |              |           |           |          |
|      |      |            | 4        |               | NA         | -                  |            |          |              |           |           |          |
|      |      |            | 5        |               | NA         |                    |            |          |              |           |           |          |
|      |      |            | 6        |               | NA         | -                  |            |          |              | -         |           |          |
|      |      |            | 8        |               | NA         | 1                  | lián       | 1 1      | ~ 1: à 1 1 1 | خدمة      | 7         |          |
|      |      |            | 9        |               | NA         | /                  | 2202       | ببدء ال  | Constru      | حدم عند   | Law2      |          |
|      |      |            | 10       |               | NA         | /                  |            |          | 1.1.11       | ti NI :   | ti a      |          |
|      |      |            |          |               |            |                    |            |          | ں انبیات     | 0 2 2 1 0 | وعد       |          |
|      |      |            |          | المتغير       | ده نسمیه   | لاعاد              |            |          |              |           |           |          |
|      |      |            |          |               |            |                    |            |          |              |           |           |          |
|      |      |            |          |               |            |                    |            |          |              |           | ¥         |          |
|      |      |            |          | <             |            |                    |            |          |              |           | >         |          |
|      | < >  | Untitle    | _        |               |            |                    |            |          |              |           |           |          |
|      |      |            |          |               |            |                    |            |          |              |           |           |          |
|      |      |            |          |               |            | Path = ci          | \users\rmn | ned\dee  | uments       | DB = no   | ne WE -   | untitled |
|      |      |            |          |               |            |                    |            |          |              | 22 10     |           |          |

## - ننقر على -/+Edit وندخل بيانات المتغير Y وبعد الانتهاء ننقر عليه مجددا لإنهاء عملية إدخال

## البيانات:

| 10   |                            |                                   |                |                                                 |                                              |                              | EViev              | vs                      |                   |             |     |       |       | ×  |
|------|----------------------------|-----------------------------------|----------------|-------------------------------------------------|----------------------------------------------|------------------------------|--------------------|-------------------------|-------------------|-------------|-----|-------|-------|----|
| File | Edit                       | Object                            | View           | Pro                                             | c Quick                                      | Options                      | Add-ins            | Window                  | Help              |             |     |       |       |    |
| Comr | mand                       |                                   |                |                                                 |                                              |                              |                    |                         |                   |             |     |       |       | л× |
|      | omma<br>View<br>Ran<br>San | v Proc C<br>uge: 110<br>nple: 110 | Capture<br>Dbj | e<br>ew [Pr                                     | Workfile<br>Series<br>oc]Object]             | : UNTII<br>Y Wc<br>Propertie | LED<br>orkfile: UI | NTITLED::<br>lame Freez | Untitle<br>e Defi | ed\<br>ault | • x | 3<br> | 2     |    |
|      |                            | c<br>resid<br>y                   |                | 1<br>2<br>3<br>4<br>5<br>6<br>7<br>8<br>9<br>10 | 20<br>30<br>37<br>25<br>45<br>27<br>26<br>56 | Las                          | st updated:        | 09/08/21 -              | 00:22             |             |     |       | ~<br> |    |
|      | < >                        | Untitle                           |                | ew Pa                                           | ge /                                         |                              |                    |                         |                   |             |     |       |       | ]  |
|      |                            |                                   |                |                                                 |                                              |                              | D. II              |                         | and bala          |             |     |       | 14/5  |    |

- يمكنك إغلاق نافذة المتغير بالنقر فوق علامة "x" الموجودة على الحافة اليمني.
- يمكن العمل بنفس الطريقة لادخال باقي المتغيريين X2 X1 وحفظ ملف العمل عن طريق الأمر Sava أو Save As من قائمة View
- 2. النوع الثاني: عند إختيار (Dated regular frequency) من القائمة المنسدلة (يستخدم مع البيانات الرقمية المنتظمة أو المؤرخة "بيانات السلال الزمنية") سيتغير الجزء المتبقي من مربع الحوار وبالضبط الجزء المتعلق بمواصفات البيانات (Data specification)، حيث يطلب تردد(نوع) البيانات المناسب من القائمة (Frequency)، وكذا تاريخ بدئها (Start date) وتاريخ انتهائها (End date)، كما هو موضح في الشكل:

| Workfile structure type                                                               | Date specification |                       |
|---------------------------------------------------------------------------------------|--------------------|-----------------------|
| Dated - regular frequency $\lor$                                                      | Frequency: Annual  | تردد البياتات         |
| Irregular Dated and Panel<br>workfiles may be made from                               | Start date:        | تاريخ بدأ البيانات    |
| Unstructured workfiles by later<br>specifying date and/or other<br>identifier series. | End date:          | تاريخ إنتهاء البيانات |

- عند الضغط على القائمة المسندة الخاصة تردد البيانات (Frequency) فإنه تظهر لدينا عدة خيارات

| Workfile Create                                                                                                    |                                                                                                    | $\times$ |
|----------------------------------------------------------------------------------------------------|----------------------------------------------------------------------------------------------------|----------|
| Workfile structure type                                                                                                    | Date specification                                                                                                    |          |
| Dated - regular frequency 🗸                                                                                                    | Frequency: Annual ~                                                                                                    |          |
| Irregular Dated and Panel<br>workfiles may be made from<br>Unstructured workfiles by later<br>specifying date and/or other<br>identifier series. | Multi-year       Annual       Start date:     Semi-annual       Quarterly       End date:     Monthly       Bimonthly       Fortnightly       Top days (Trimonthly) |          |
| Workfile names (optional)<br>WF:<br>Page:                                                                                                    | Weekly<br>Daily - 5 day week<br>Daily - 7 day week<br>Daily - custom week<br>Intraday<br>Integer date                                                               |          |
| OK                                                                                                    | Cancel                                                                                                    |          |

تختلف الإجراءات الخاصة بالمدة الزمنية التي ندخلها في خانة بداية المدة Start date ونهاية المدة

End date تختلف بإختلاف تردد مشاهدات السلسلة الزمنية، ونجد في هذا الصدد ما يلي:

المحاضرة الثانية والثالثة :

حسب المدة الزمنية هي

المحاضرة الثانية والثالثة : إنشاء ملف عمل وادخال البيانات في برنامج Eviews

Multi-year (1 بيانات متعددة السنوات: يطلب منك هنا تحديد عدد السنوات التي تمثل مشاهدة واحدة (مثل إنتاج محصول معين والذي يحسب إنتاجة كل سنتين مثلا أو نسبة إنجاز خطة إقتصادية والتي تحسب حصيلتها كل خمس سنوات. يوفرها برنامج EViews ابتداءً من سنتين الى 10 سنوات و 20 سنة)غير ذلك فإن يتم كتابة سنة بداية المدة بداية المدة بشكل عادى كما في الشكل: Date specification 2011 Range: 2011 2021 -- 6 obs 2013 Frequency: Multi-year Sample: 2011 2021 -- 6 obs 2015 2 Year 2017 Start date: 2011 2019 End date: 2021 2021 2) Annual بيانات سنوبة : تكتب سنة بداية المدة ونهاية المدة بشكل عادى مثل سابقتها فقط تجدر الإشارة هنا إلى أنه إذا كانت السنة قبل سنة 2000 فيمكن أن تكتب السنة كاملة أو مختصرة فمثلا سنة 1999 تكتب كاملة (1999) أو مختصرة (99)، أما إذا كانت السنة بعد 2000 فإنه يجب أن تكتب السنة بصيغتها الكاملة أي نكتب (2010) مثلا. Date specification 2015  $\sim$ 2016 Frequency: Annual 2017 2018 2015 Start date: 2019 2020 Range: 2015 2021 -- 7 obs End date: 2021 2021 Sample: 2015 2021 -- 7 obs 3) Semi -annual بيانات نصف سنوبة : تكتب بشكل عادى كما البيانات السنوبة، مع حالة خاصة إذا كانت البيانات نصف سنوبة تبدأ مثلا من السداسي الثاني لسنة2010 وتنتهى في السداسي الأول سنة 2020، فإن الأمر هنا يكون كالأتى: Start date: [2010:2] End date: [2020:1] - يمكن وضع نقطة (.) او (/) او (فراغ) بدل النقطتين (:). Date specification 2018S2  $\sim$ Frequency: Semi-annual 2019S1 2019S2 2020S1 Start date: 2018,2 2020S2 Range: 2018S2 2021S1 -- 6 obs End date: 2021,1 2021S1 Sample: 2018S2 2021S1 -- 6 obs

المحاضرة الثانية والثالثة : إنشاء ملف عمل وإدخال البيانات في برنامج Eviews

| اية المدة السنة ثم نقطة  | كتب في خانة با     | <b>فصلية):</b> في هذه الحالة ن | ) Quarterly بيانات ربع سنوية Quarterly |
|--------------------------|--------------------|--------------------------------|----------------------------------------|
| ية المدة، كالتالي:       | ىيء بالنسبة لنها   | م ترتيب الفصل ونفس الش         | (.) او نقطتين (:) أو (/) أو فراغ ث     |
| Start date: [2010:1]     | -                  |                                |                                        |
| End date: [2020:4]       |                    |                                |                                        |
| 2019Q3                   | Date specification | n                              |                                        |
| 2019Q4<br>2020Q1         | Frequency: Qua     | arterly ~                      |                                        |
| 2020Q2                   | Shareh da kara 200 | 10.2                           |                                        |
| 2020Q3                   | End date: 20       | 20.4                           | Range: 2019Q3 2020Q4 6 obs             |
| 202004                   | 20.                |                                | Sample. 201903 202004 0 005            |
| نفوم بتحديد وترتيب الشهر | ت الفصليه، فقط     | س الشيء في حاله البياناد       | Monthly (5 بيانات شهريه: نقوم بنه      |
| دة، مثلا نأخذ:           | بالنسبة لنهاية الم | به البيانات ونفس الشيء ب       | بالنسبة للبيانات الشهرية الذي تبدأ ب   |
| Start date: [2010:1]     |                    |                                |                                        |
| End date: [2020:4]       |                    |                                |                                        |
| 2020M07<br>2020M08       | Date specification | n<br>athlu                     |                                        |
| 2020M09                  | Prequency: Mo      | ntniy ~                        |                                        |
| 2020M10<br>2020M11       | Start date: 20     | 20.7                           |                                        |
| 2020M12                  | End date: 20       | 21,1                           | Range: 2020M07 2021M01 7 obs           |
| 20211101                 | 1 -                |                                | Sample: 2020M07 2021M01 7 obs          |
| حيت نكتب في خانه بدايه   | عکس ما سبق،        | ٩: في هذه الحالة يكون          | Bimonthly (6 بيانات تصف شهري           |
| ة، فمثلا نأخذ:           | لنسبة لنهاية المد  | ، لا غير ونفس الشيء بال        | المدة أولا الشهر ، ثم اليوم، ثم السنة  |
| Start date [10:01:202    | 20]                |                                |                                        |
| End date: [02:12:202     | 21]                |                                |                                        |
| 10/16/2020               | Date specification | 1                              |                                        |
| 11/01/2020               | Frequency: Bim     | onthly ~                       |                                        |
| 12/01/2020               |                    |                                |                                        |
| 12/16/2020               | Start date: 10,    | ,1,2020                        |                                        |
| 1/16/2021                | End date: 2.1      | 1 2021                         | Range: 10/01/2020 2/01/2021 9 obs      |
| 2/01/2021                | 2112 00001         | 110021                         | Sample: 10/01/2020 2/01/2021 - 9 obs   |
| شهر بداية المدة يمكن ان  | في هذه الحالة ا    | <b>بوعين (14يوم):</b> يكون ا   | Fortnightly (7 بیانات مرة کل أس        |
| س ترتيب البيانات النصف   | ، نقوم بكتابة بنف  | الأشهر بمشاهدتين فقط،          | يحتوي على ثلاث مشاهدات وباقي           |
|                          |                    |                                | الشهرية كما بلي:                       |

إنشاء ملف عمل وإدخال البيانات في برنامج Eviews

| 10/01/2020                                                                                                    |                                                                      |                                                   |                                                                                                    |
|----------------------------------------------------------------------------------------------------|----------------------------------------------------------------------|---------------------------------------------------|----------------------------------------------------------------------------------------------------|
| 10/15/2020                                                                                                    | - Date specificz                                                     | ation                                             |                                                                                                    |
| 10/29/2020                                                                                                    | bute opeaned                                                         |                                                   |                                                                                                    |
| 11/12/2020                                                                                                    | Frequency:                                                           | Fortnightly 🗸                                     |                                                                                                    |
| 11/12/2020                                                                                                    | L                                                                    |                                                   |                                                                                                    |
| 11/20/2020                                                                                                    |                                                                      |                                                   |                                                                                                    |
| 12/10/2020                                                                                                    | r                                                                    |                                                   |                                                                                                    |
| 12/24/2020                                                                                                    | Start date:                                                          | 10,1,2020                                         |                                                                                                    |
| 1/07/2021                                                                                                    |                                                                      |                                                   | Range: 10/01/2020 1/21/2021 9 obs                                                                           |
| 1/21/2021                                                                                                    | End date:                                                            | 2,1,2021                                          | Sample: 10/01/2020 1/21/2021 9 obs                                                                          |
| بيارات الكتابة هي نفسها<br>                                                                                                    | مشاهدات، ٢                                                           | <b>، عشرة أيام:</b> الشهر بثلاث                   | Ten-day (Trimonthly) (8) والم Ten-day (Trimonthly) ما يلي:<br>مثل البيانات (Fortnightly) كما يلي:           |
| 40/04/0000                                                                                                    | Data aposifica                                                       | tion                                              |                                                                                                    |
| 12/01/2020                                                                                                    | Date specifica                                                       | uon                                               |                                                                                                    |
| 12/11/2020                                                                                                    | Frequency:                                                           | Ten-day (Trimonthly) 🗸                            |                                                                                                    |
| 12/21/2020                                                                                                    |                                                                      |                                                   |                                                                                                    |
| 1/01/2021                                                                                                    |                                                                      |                                                   |                                                                                                    |
| 1/01/2021                                                                                                    | r.                                                                   |                                                   |                                                                                                    |
| 1/11/2021                                                                                                    | Start date:                                                          | 12,1,2020                                         |                                                                                                    |
| 1/21/2021                                                                                                    | -                                                                    |                                                   | Range: 12/01/2020 2/01/2021 7 obs                                                                           |
| 2/01/2021                                                                                                    | End date:                                                            | 2,10,2021                                         | Sample: 12/01/2020 2/01/2021 7 obs                                                                          |
|                                                                                                    |                                                                      |                                                   |                                                                                                    |
| أولا الاسبوع، ثم الشهر،                                                                                                    | ة بداية المدة                                                        | حالة، حيث نكتب في خانة                            | 9) Weekly بيانات أسبوعية: في هذه ال                                                                         |
| المدة، فمثلا نأخذ:                                                                                                    | بالنسبة لنهاية                                                       | قط لا غير، ونفس الشيء                             | ثم السنة ويفصل يبنهم نقطة(.) أو (:) ف                                                                       |
| Start date: [12:1:2                                                                                                    | <br>                                                                 |                                                   |                                                                                                    |
| End date: $[01:10:2]$                                                                                                    | 0211                                                                 |                                                   |                                                                                                    |
| End date: [01:19:2                                                                                                    | 021]                                                                 |                                                   |                                                                                                    |
| 12/01/2020                                                                                                    |                                                                      |                                                   |                                                                                                    |
| 12/08/2020                                                                                                    | <ul> <li>Date specific</li> </ul>                                    | ation                                             |                                                                                                    |
| 12/15/2020                                                                                                    | Frequency                                                            | Weekly                                            |                                                                                                    |
| 12/13/2020                                                                                                    | riequency.                                                           | weekiy ~                                          |                                                                                                    |
| 12/22/2020                                                                                                    |                                                                      |                                                   | Range: 12/01/2020 1/19/2021 8 obs                                                                           |
| 12/29/2020                                                                                                    |                                                                      |                                                   | Sample: 12/01/2020 1/19/2021 8 obs                                                                          |
| 1/05/2021                                                                                                    | Start date:                                                          | 12.1.2020                                         |                                                                                                    |
| 1/12/2021                                                                                                    | oran cuares                                                          |                                                   |                                                                                                    |
| 1/12/2021                                                                                                    | End date:                                                            |                                                   |                                                                                                    |
| 111010001                                                                                                    | Linu uate.                                                           | 1,25,2021                                         |                                                                                                    |
| 1/19/2021                                                                                                    | End date.                                                            | 1,25,2021                                         |                                                                                                    |
| 1/19/2021                                                                                                    | Lind date.                                                           | 1,25,2021<br>يحية (الأسبوع 5 أيام):               | بيانات أسبو Daily-5 day week (10                                                                            |
| 1/19/2021                                                                                                    | Lind date.                                                           | 1,25,2021<br>عية(الأسبوع 5 أيام):                 | بيانات أسبو Daily-5 day week (10                                                                            |
| 1/19/2021<br>1/06/2020                                                                                                    | Lind date.                                                           | عية(الأسبوع 5 أيام):                              | بيانات أسبو Daily-5 day week (10                                                                            |
| 1/19/2021<br>1/06/2020<br>1/07/2020                                                                                                    |                                                                      | 1,25,2021<br>عية(الأسبوع 5 أيام):                 | بيانات أسبو Daily-5 day week (10                                                                            |
| 1/19/2021<br>1/06/2020<br>1/07/2020<br>1/08/2020                                                                                                    | Lind date.                                                           | 1,25,2021<br>عية(الأسبوع 5 أيام):                 | بيانات أسبو Daily-5 day week (10                                                                            |
| 1/19/2021<br>1/06/2020<br>1/07/2020<br>1/08/2020<br>1/09/2020                                                                                                    | te specification                                                     | 1,25,2021<br>عية(الأسبوع 5 أيام):                 | بيانات أسبو Daily-5 day week (10                                                                            |
| 1/19/2021<br>1/06/2020<br>1/07/2020<br>1/08/2020<br>1/09/2020<br>Da                                                                                                    | te specification                                                     | عية(الأسبوع 5 أيام):                              | بيانات أسبو Daily-5 day week (10                                                                            |
| 1/19/2021<br>1/06/2020<br>1/07/2020<br>1/08/2020<br>1/09/2020<br>1/10/2020<br>1/10/2020<br>Fri                                                                                                    | te specification                                                     | 1,25,2021<br>عية(الأسبوع 5 أيام):                 | بيانات أسبو Daily-5 day week (10                                                                            |
| 1/19/2021<br>1/06/2020<br>1/07/2020<br>1/08/2020<br>1/09/2020<br>1/10/2020<br>1/13/2020<br>Free                                                                                                    | te specification                                                     | 1,25,2021<br>عية(الأسبوع 5 أيام):<br>- 5 day week | بيانات أسبو Daily-5 day week (10                                                                            |
| 1/19/2021<br>1/06/2020<br>1/07/2020<br>1/08/2020<br>1/09/2020<br>1/10/2020<br>1/13/2020<br>1/13/2020<br>1/14/2020                                                                                                    | te specification                                                     | 1,25,2021<br>عية(الأسبوع 5 أيام):<br>- 5 day week | بيانات أسبو Daily-5 day week (10<br>Range: 1/06/2020 1/20/2020 11 obs<br>Sample: 1/06/2020 1/20/2020 11 obs |
| 1/19/2021<br>1/06/2020<br>1/07/2020<br>1/08/2020<br>1/09/2020<br>1/10/2020<br>1/13/2020<br>1/13/2020<br>1/15/2020                                                                                                    | te specification                                                     | 1,25,2021<br>:(الأسبوع 5 أيام)<br>- 5 day week    | بيانات أسبو Daily-5 day week (10<br>Range: 1/06/2020 1/20/2020 11 obs<br>Sample: 1/06/2020 1/20/2020 11 obs |
| 1/19/2021<br>1/06/2020<br>1/07/2020<br>1/08/2020<br>1/09/2020<br>1/10/2020<br>1/13/2020<br>1/13/2020<br>1/15/2020<br>1/15/2020<br>1/16/2020                                                                                       | te specification<br>equency: Daily                                   | 1,25,2021<br>:(الأسبوع 5 أيام)<br>- 5 day week ٧  | بیانات أسبو Daily-5 day week (10<br>Range: 1/06/2020 1/20/2020 11 obs<br>Sample: 1/06/2020 1/20/2020 11 obs |
| 1/19/2021<br>1/06/2020<br>1/07/2020<br>1/08/2020<br>1/09/2020<br>1/10/2020<br>1/13/2020<br>1/14/2020<br>1/15/2020<br>1/16/2020<br>5tr                                                                                             | te specification<br>equency: Daily<br>art date: 1,5,                 | 1,25,2021<br>:(الأسبوع 5 أيام)<br>- 5 day week ٧  | بیانات أسبو Daily-5 day week (10<br>Range: 1/06/2020 1/20/2020 11 obs<br>Sample: 1/06/2020 1/20/2020 11 obs |
| 1/19/2021         1/06/2020         1/07/2020         1/08/2020         1/09/2020         1/10/2020         1/11/2020         1/14/2020         1/15/2020         1/16/2020         1/17/2020         1/17/2020         1/17/2020 | te specification<br>:quency: Daily<br>irt date: 1,5,<br>d date: 1.20 | 1,25,2021<br>:(الأسبوع 5 أيام)<br>- 5 day week ٧  | بیانات أسبو Daily-5 day week (10<br>Range: 1/06/2020 1/20/2020 11 obs<br>Sample: 1/06/2020 1/20/2020 11 obs |

| 1/05/2020         |                                             |                                                  |
|-------------------|---------------------------------------------|--------------------------------------------------|
| 1/06/2020         |                                             |                                                  |
| 1/07/2020         |                                             |                                                  |
| 1/08/2020         |                                             |                                                  |
| 1/09/2020         |                                             |                                                  |
| 1/10/2020         |                                             |                                                  |
| 1/11/2020         | Date specification                          |                                                  |
| 1/12/2020         | Frequency: Daily - 7 day week 🗸 🗸           |                                                  |
| 1/13/2020         |                                             | -                                                |
| 1/14/2020         |                                             | Range: 1/05/2020 1/20/2020 16 obs                |
| 1/15/2020         | Start date: 1,5,2020                        | Sample: 1/05/2020 1/20/2020 - 16 obs             |
| 1/16/2020         | End date: 1.20.2020                         |                                                  |
| 1/17/2020         |                                             |                                                  |
| 1/18/2020         |                                             |                                                  |
| 1/19/2020         |                                             |                                                  |
| 1/20/2020         |                                             |                                                  |
| مثلا: (أيام العمل | خصصة أسبوعيا واستثناء أيام أخرى)            | Daily-custom week (11 بيانات يومية: (أيام م      |
|                   |                                             | مخصصة في الأسبوع) تكتب كما يلي:                  |
|                   | Date specification                          |                                                  |
|                   | Frequency: Daily - custom week V            |                                                  |
|                   |                                             |                                                  |
|                   |                                             | Range: 1/08/2020 1/18/2020 8 obs                 |
| 1/08/2020         | Start date: 1,5,2020                        | Sample: 1/08/2020 1/18/2020 8 obs                |
| 1/09/2020         | End date: 1 20 2020                         |                                                  |
| 1/10/2020         | 1,20,2020                                   |                                                  |
| 1/11/2020         |                                             |                                                  |
| 1/15/2020         |                                             |                                                  |
| 1/15/2020         | Introveck/Introday range                    |                                                  |
| 1/10/2020         | In aweeking aday range                      |                                                  |
| 1/17/2020         | Days: 3-Wed $ \lor $ through 6-Sat $ \lor $ |                                                  |
| 1/18/2020         |                                             |                                                  |
| ب ساعة معينة من   | ساعة معينة من يوم معين وتنتهي في            | Intraday (12 بيانات خلال اليوم: بيانات تبدأ في   |
|                   | الثواني):                                   | يوم معين (نحدد ترددها بالساعات أو الدقائق أو     |
| 1/01/2020 00:00   | Date specification                          |                                                  |
| 1/01/2020 06:00   | Frequency: Intraday 🗸                       |                                                  |
| 1/01/2020 12:00   | 6 Hour                                      |                                                  |
| 1/01/2020 18:00   |                                             |                                                  |
| 1/02/2020 00:00   | Start date: 1,1,2020                        | Range: 1/01/2020 00:00 1/03/2020 18:00 12 obs    |
| 1/02/2020 00:00   | End date: 1,3,2020                          | Sample: 1/01/2020 00:00 1/03/2020 18:00 - 12 obs |
| 1/02/2020 06:00   |                                             |                                                  |
| 1/02/2020 12:00   |                                             |                                                  |
| 1/02/2020 18:00   |                                             |                                                  |
| 1/03/2020 00:00   | Intraweek/Intraday range                    |                                                  |
| 1/03/2020 06:00   | Days: 1-Mon v through 7-Sun v               |                                                  |
| 1/03/2020 12:00   |                                             |                                                  |
| 1/03/2020 18:00   | Time: 00:00:00 through 23:59:59             |                                                  |
|                   |                                             |                                                  |

- ملاحظة: عند إختبار تردد البيانات فإن برنامج (EViews) يسمح بإستخدام جميع معلومات التقويم المتاحة لتنظيم البيانات وإدارتها. على سبيل المقال عند الإنتقال بين البيانات اليومية والأسبوعية والسنوية (حالة تتطلب الإستخدام الأنواع الثلاثة معا) فإن برمجية EViews تعرف أن بعض السنوات تحتوي على أيام في كل منها 53 أسبوعا، وإن بعض السنوات تحتوي على 366 يوما وسوف يستخدم هذه المعلومات عن العمل أو التعامل مع البيانات.
- 3. النوع الثالث: عند إختيار (Balanced Panel) من القائمة المنسدلة في المربع الحواري أسفل (Workfile) فهو يوفر طريقة بسيطة لوصف بيانات البانل"Panel" (الطولية المجمعة) المصطلح الذي istructure type) فهو يوفر طريقة بسيطة لوصف بيانات البانل" والمحموعة (المقطع العرضي) والزمن نستخدمه للإشارة إلى البيانات التي تحتوي على ملاحظات مع معرفات المجموعة (المقطع العرضي) والزمن (داخل المجموعة). في هذه الحالة يطلب منا البرنامج تحديد تردد السلسلة الزمنية وكذا تاريخ بدئها وتاريخ انتهاءها، بالإضافة إلى عدد المقاطع العرضية المدمجة داخل السلسلة الزمنية كما في الشكل:

| Workfile Create                                           | <b>—</b>                                                                                                    |                                           |
|-----------------------------------------------------------|----------------------------------------------------------------------------------------------------|-------------------------------------------|
| Workfile structure type<br>Balanced Panel                 | Panel specification       Frequency:     Quarterly       Start date:     1970       End date:     2020       Number of cross sections:     200 | تاريخ بدأ السلسلة<br>تاريخ إنتهاء السلسلة |
| Workfile names (optional)<br>WF:<br>Page: Quarterly<br>OK | Cancel                                                                                                    | هد (معالم العريفية-                       |

- لنأخذ مثلا ملف عمل معرف بهيكل بيانات من نوع "Panel مكون من ثلاث مقاطع عرضية (03) وسلسلة مشاهدات منتظمة ذات تردد سنوي (سلسلة زمنية سنوية) تاريخ بدئها Start date (1970) وتاريخ انتهاءها مشاهدات منتظمة ذات تردد سنوي الأشكال التالية:

|                            | Workfile Create                                                                                                    | ×                                                  |                                                       |
|----------------------------|----------------------------------------------------------------------------------------------------|----------------------------------------------------|-------------------------------------------------------|
| 1-70<br>1-71               | Workfile structure type Balanced Panel                                                                                                    | Panel specification<br>Frequency: Annual           |                                                       |
| 1 - 72<br>2 - 70<br>2 - 71 | Irregular Dated and Panel<br>workfiles may be made from<br>Unstructured workfiles by later<br>specifying date and/or other<br>identifier series. | Start date: 1970<br>End date: 1972<br>Number of 03 |                                                       |
| 2 - 72<br>3 - 70           | Workfile names (optional)<br>WF: yavine<br>Page:                                                                                                 |                                                    |                                                       |
| 3-71<br>3-72               | ОК                                                                                                    | Cancel                                             | Range: 1970 1972 x 3 9 obs<br>Sample: 1970 1972 9 obs |

المحاضرة الثانية والثالثة :

- ملاحظة : في كل الطرق عندما تظهر لنا نافذة إدخال البيانات يمكن عمل لصق القيم من برنامج Excel أو غيره. لإدخالها عن طريق الماوس أو لوحة المفاتيح CTRL+V
  - III. إدخال البيانات في EViews عن طريق استيراد ملف عمل خارجي:

الطريقة الثانية لإنشاء ملف عمل EViews هي فتح مصدر بيانات خارجي (بتنسيق غير EViews) وقراءة البيانات في ملف عمل EViews جديد. فأي ملف بيانات ليس من نوع EViews (\*.wf1) يسمى ملف خارجي (foreign). (file ويوفر EViews أدوات متطورة للقراءة البيانات من مجموعة متنوعة من تنسيقات البيانات الشائعة، بما فيها قواعد البيانات ((df.\*)، ومايكروسفت إكسيل(htm; \*.html)، وبرنامج BM SPSS (\*.xls)، وبرنامج ison (file)، والملفات النصية (المنه: ,txt; \*.dat)، ولتحميل ملف بيانات خارجي يمكن إستخدام مربع الحوار التالي:

-File → Open → Foreign Data as Workfile.....

سوف يفتح مربع حوار يطلبنا بتحديد مكان ملف العمل وكذا نوعه كما في الشكل:

| M                   |                                     | Open                   |                      |          | × |
|---------------------|-------------------------------------|------------------------|----------------------|----------|---|
| € ⋺ - ↑ 🎍 «         | <ul> <li>Wooldridge Data</li> </ul> | ~ ¢                    | Search Wooldridge Da | ata 🔎    | D |
| Organize 👻 New f    | folder                              |                        |                      | - 🔟 🤇    | 2 |
| 🛯 🔆 Favorites       | ^ Name                              | •                      | Date modified        | Туре     | ^ |
| Desktop             | 401K.DTA                            |                        | 7/26/2011 10:57 AM   | DTA File |   |
| 🐌 Downloads         | 401ka.dta                           |                        | 7/26/2011 10:57 AM   | DTA File |   |
| 💻 This PC           | 401KSUBS.DTA                        |                        | 7/26/2011 10:57 AM   | DTA File |   |
| 😻 Dropbox           | ADMNREV.DTA                         |                        | 7/26/2011 10:57 AM   | DTA File |   |
| 🖳 Recent places     | affairs.dta                         |                        | 7/26/2011 10:57 AM   | DTA File |   |
| 👿 Recycle Bin - Sho | airfare.dta                         |                        | 7/26/2011 10:57 AM   | DTA File |   |
|                     | APPLE.DTA                           |                        | 7/26/2011 10:57 AM   | DTA File |   |
| 🖻 剩 Homegroup       | ATHLET1.DTA                         |                        | 7/26/2011 10:57 AM   | DTA File |   |
|                     | v <                                 |                        |                      | 2        | > |
| Browse              | Location: Local Computer            | ~                      |                      |          |   |
| Fi                  | le <u>n</u> ame:                    | ~                      | Stata file (*.dta)   |          | - |
|                     |                                     | date default directory | <u>O</u> pen         | Cancel   |   |

- نحن نرى مثلا ، أنه إذا قمنا بتحديد ملفات (Stata (\*.dta)، يعرض مربع الحوار قائمة بملفات Stata التي يمكن فتحها. أما إذا كانت البيانات مخزنة في ملف Excel file (\*.xlsx; \*.xlsm) فنحدد الخيار (Excel file (\*.xlsx; \*.xlsm)، وفتحه (\*.xlsx)، وعموما بعد تحديد مكان وإسم ملف العمل الخارجي الذي سيتم جلب البيانات منه وفتحه (\*.xlsx) فإن مربع الحوار الذي نحصل عليه يمثل الخطوة الأولى(1 Step)):

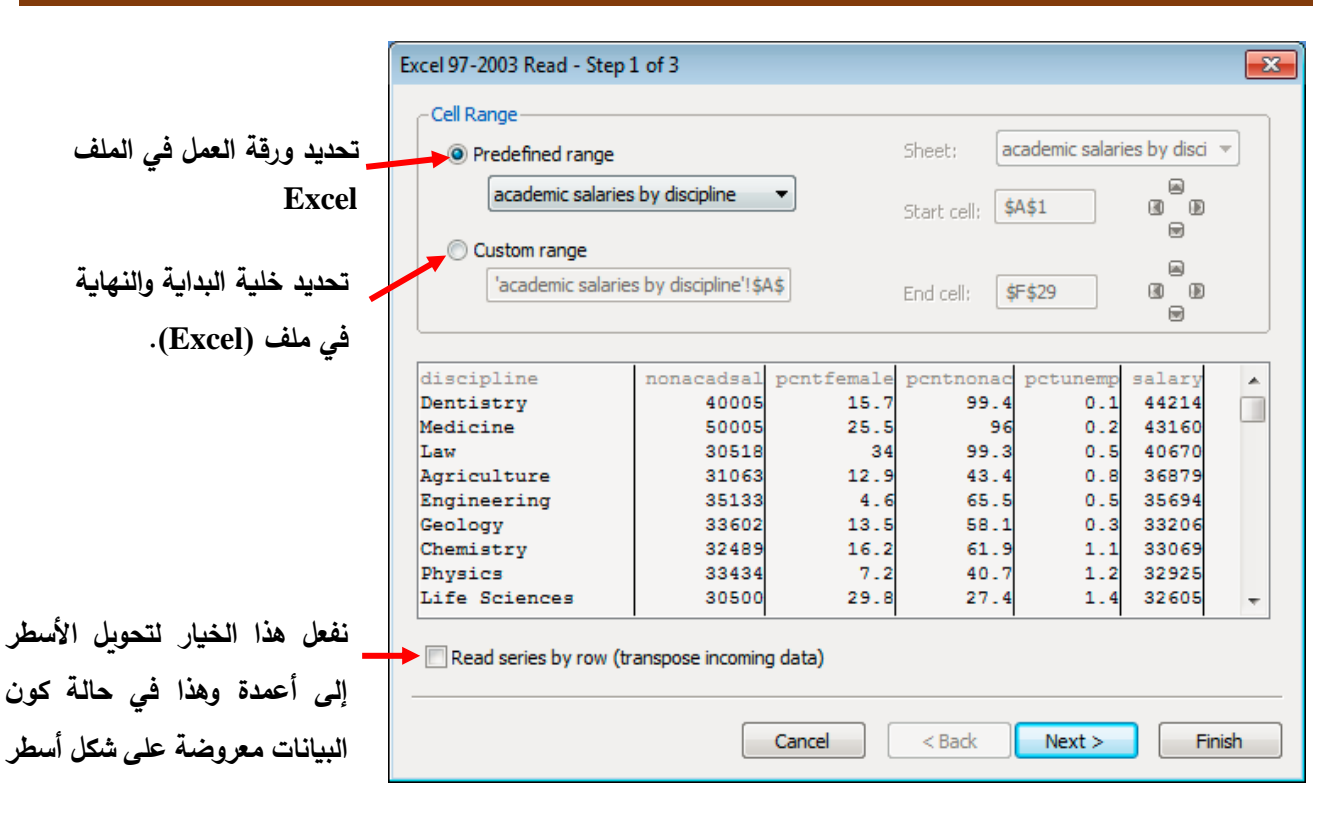

- ملاحظة: تجدر الإشارة في هذا الصدد إلا أنه توجد طريقة أخرى للحصول على نافذة مربع الحوار أعلاه والخاصة بالخطوة الأولى من عملية إستراد البيانات من ملف عمل خارجي. حيث يمكن ببساطة عمل نسخ (Copier) لملف (Excel) الأصلي ولصق (Paste as newo workfile) الملف في خلفية النافذة الرئيسية للـ Copier) لملف (Paste as newo workfile) الأصلي ولصق (Eviews) ملف وإفلاته في منطقة الخلفية لنافذة الرئيسية للـ Eviews. كما يمكن القيام بذلك عن طريق ي سحب الملف وإفلاته في منطقة الخلفية لنافذة مربع الدوار أعلام والرئيسية. وفي هذا الصدد نشير إلى أنه إذا قمنا بسحب ملف الملف وإفلاته في منطقة الخلفية لنافذة الرئيسية على منطقة الخلفية لنافذة عن طريق عن طريق على محب الملف وإفلاته في منطقة الخلفية لنافذة عن عليه الرئيسية. ولمن عمل مكن القيام بذلك عن طريق المنطقة الملف وإفلاته في منطقة الخلفية النافذة عليه الرئيسية عليه الرئيسية. وفي هذا الصدد نشير إلى أنه إذا قمنا بسحب ملف الملف وله الملح مكتب عائمه المله عليه الرئيسية. علامة الجمع ("+") عندما يكون الملف فوق المنطقة المناسبة كما في الشكل:

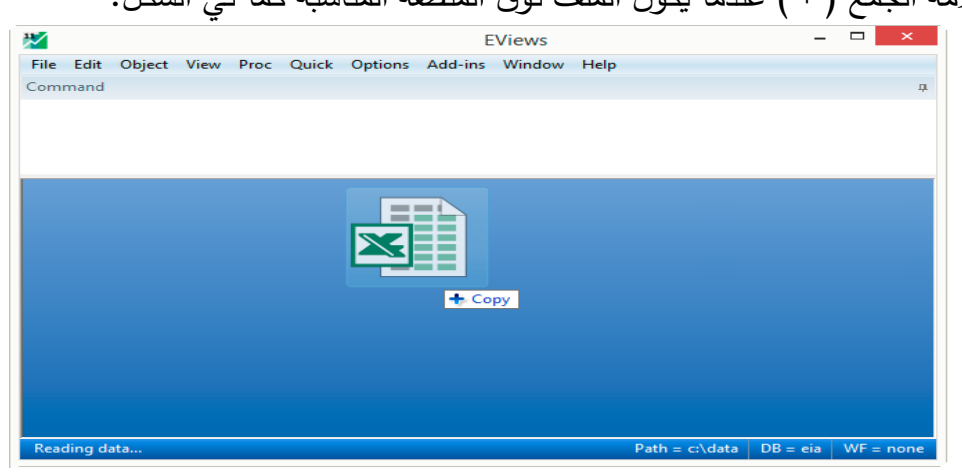

- قم بإسقاط الملف وسيتابع برنامج EViews عملية فتح الملف الأجنبي، حيث يقوم أولاً بفتح الملف المحدد، والتحقق من نوعه، ثم عرض مربع حوار السابق عرضه في الخطوة" 1"

المحاضرة الثانية والثالثة :

- تتيح لنا هذه الصفحة (صفحة مربع الحوار في الخطوة الأولى أعلاه) تحديد البيانات الموجودة في ملف Excel التي ترغب في قراءتها في Eviews. فإذا كان مصنف (Excel) يحتوي على أكثر من ورقة عمل علينا تحديد الورقة التي تحتوي على البيانات في الخانة (Predefined range) وإذا كانت ورقة العمل تتضمن أكثر من جدول علينا تحديد نطاق البيانات من خلال تحديد خلية البداية والنهاية (Start Cell and End) في الخانة (Read series by)، وإذا كانت البيانات مبوبة في شكل صفوف نحدد الخيار ( row (row)) ليقرأها بشكل صحيح(أعمدة).
- إذا الطريقة التي تظهر بها البيانات التي تمت معاينتها متناسبة مع احتياجاتنا، فيمكنك النقر فوق (Finish) "إنهاء"، وسيقوم EViews بفتح ملف عمل جديد يحتوي على بيانات Excel. أما إذا أردنا إجراء المزيد من التعديلات على استيراد البيانات، يمكنك النقر فوق Suivant " بدلاً من (Finish) وفتح الخطوة 2(Step 2). كما في الشكل:

| Excel 97-2003 Read - Ste                                                                                    | ep 2 of 3                                                                            |                                                                       |                                                              |                                                                         |                                                                                | <b>—</b> × |
|----------------------------------------------------------------------------------------------------|--------------------------------------------------------------------------------------|-----------------------------------------------------------------------|--------------------------------------------------------------|-------------------------------------------------------------------------|--------------------------------------------------------------------------------|------------|
| Column headers<br>Header lines: 1                                                                           | Column info<br>Name:<br>Description                                                  | Click in previe<br>discipline                                         | w to select col                                              | lumn for edi                                                            | iting                                                                          |            |
| Text representing NA<br>#N/A                                                                                | Data type:                                                                           | Character                                                             |                                                              |                                                                         | -                                                                              |            |
| discipline<br>Dentistry<br>Medicine<br>Law<br>Agriculture<br>Engineering<br>Geology<br>Chemistry<br>Physics | nonacadsal p<br>40005<br>50005<br>30518<br>31063<br>35133<br>33602<br>32489<br>33434 | cntfemale<br>15.7<br>25.5<br>34<br>12.9<br>4.6<br>13.5<br>16.2<br>7.2 | 99.4<br>99.4<br>99.3<br>43.4<br>65.5<br>58.1<br>61.5<br>40.7 | pctunemp<br>0.1<br>0.2<br>0.5<br>0.8<br>0.5<br>0.5<br>0.3<br>1.1<br>1.2 | salary<br>44214<br>43160<br>40670<br>36879<br>35694<br>33206<br>33069<br>32925 | *          |
| Read series by rot                                                                                          | (transpose incoming)                                                                 | data)<br>Cancel                                                       | < Back                                                       | < Next >                                                                | القسم الم                                                                      | nish       |
| فقددة                                                                                                    | الم                                                                                  |                                                                       | أردنا تغييرها                                                | محدد في حالة                                                            | ال                                                                             |            |

- ضمن مربع حوار الخطوة 2 أعلاه، يسمح لنا قسم رؤوس الأعمدة (Column headers) بتحديد عدد سطور الرؤوس () والتي تحتوي على المعلومات حول كل عمود من البيانات (مثل أسماء الأعمدة أو أوصافها) والموجودة في ملف Excel، وإخبار EViews ب القليل من المعلومات المخزنة في سطور الرأس، باستخدام القائمة المنسدلة لنوع الرأس.

- إذا كانت البيانات الموجودة في ملف Excel الخاص بنا تحتوي على ترميز خاص للقيم المفقودة، فيمكنك تعيين النص NA ضمن المربع (Text representing NA) كترميز لبيانات المشاهدات المفقودة أو غير الموجودة.
- سوف يقوم EViews بملئ مربع معلومات العمود تلقائيًا، بناءً على اختياراتنا في مربع رؤوس العمود، ومن خلال تحليل البيانات الموجودة في ملفنا. أما إذا كنا نرغب في تغيير الاسم أو الوصف أو نوع البيانات (حرف أو الرقم أو التاريخ) لعمود معين، فما علينا سوى تحديد هذا العمود في مربع المعاينة أسفل مربع الحوار، ثم نقوم بتغيير المعلومات مرة أخرى.
- بمجرد الانتهاء من وصف الملف والبيانات، يمكنك النقر فوق Finish. بدلاً من ذلك، وإذا كنا نرغب في تحديد المزيد من التفاصيل حول الطريقة التي تريد بها تنفيذ استيراد البيانات، انقر فوق Suivant لفتح الخطوة 3 (Step3) من مربع الحوار كما في الشكل:

|                                                 |                                                                             | 5015                                                         |                                                                                           |                                                                          |                                                                           |          |  |  |
|-------------------------------------------------|-----------------------------------------------------------------------------|--------------------------------------------------------------|-------------------------------------------------------------------------------------------|--------------------------------------------------------------------------|---------------------------------------------------------------------------|----------|--|--|
| -Import method-                                 | Import method                                                               |                                                              | Structure of the Data to be Imported                                                      |                                                                          |                                                                           |          |  |  |
| Create new workfile 🔻                           |                                                                             | -Basic structure                                             | -Basic structure                                                                          |                                                                          |                                                                           |          |  |  |
|                                                 |                                                                             | Undated with                                                 | Undated with ID series                                                                    |                                                                          |                                                                           |          |  |  |
| Import options                                  | Import options                                                              |                                                              | - Identifier series                                                                       |                                                                          |                                                                           |          |  |  |
| Import options                                  |                                                                             | -Identifier serie                                            |                                                                                           |                                                                          |                                                                           |          |  |  |
| Rename Se                                       | eries                                                                       | h i h                                                        |                                                                                           | _                                                                        |                                                                           |          |  |  |
|                                                 |                                                                             | discipline                                                   |                                                                                           |                                                                          |                                                                           |          |  |  |
| Frequency Con                                   | nversion                                                                    |                                                              |                                                                                           |                                                                          |                                                                           |          |  |  |
|                                                 |                                                                             |                                                              |                                                                                           |                                                                          |                                                                           |          |  |  |
|                                                 |                                                                             |                                                              |                                                                                           |                                                                          |                                                                           |          |  |  |
|                                                 |                                                                             |                                                              |                                                                                           |                                                                          |                                                                           |          |  |  |
|                                                 | DISCI                                                                       | PLINE                                                        | NONACADSAL                                                                                | PCNTFEMALE                                                               | PCNTNONAC                                                                 | PCTUNEMP |  |  |
| 1                                               | DISCI<br>Denti                                                              | PLINE<br>stry                                                | NONACADSAL<br>40005                                                                       | PCNTFEMALE<br>15.7                                                       | PCNTNONAC<br>99.4                                                         | PCTUNEMP |  |  |
| 1 2                                             | DISCI<br>Denti<br>Medic                                                     | PLINE<br>stry<br>ine                                         | NONACADSAL<br>40005<br>50005                                                              | PCNTFEMALE<br>15.7<br>25.5                                               | PCNTNONAC<br>99.4<br>96.0                                                 | PCTUNEMP |  |  |
| 1<br>2<br>3                                     | DISCI<br>Denti<br>Medic<br>Law                                              | <u>PLINE</u><br>stry<br>ine                                  | NONACADSAL<br>40005<br>50005<br>30518                                                     | PCNTFEMALE<br>15.7<br>25.5<br>34.0                                       | PCNTNONAC<br>99.4<br>96.0<br>99.3                                         | PCTUNEMP |  |  |
| 1<br>2<br>3<br>4                                | DISCI<br>Denti<br>Medic<br>Law<br>Agric                                     | <u>PLINE</u><br>stry<br>ine<br>ulture                        | NONACADSAL<br>40005<br>50005<br>30518<br>31063                                            | PCNTFEMALE<br>15.7<br>25.5<br>34.0<br>12.9                               | PCNTNONAC<br>99.4<br>96.0<br>99.3<br>43.4                                 | PCTUNEMP |  |  |
| 1<br>2<br>3<br>4<br>5                           | DISCI<br>Denti<br>Medic<br>Law<br>Agric<br>Engin                            | PLINE<br>stry<br>ine<br>ulture<br>eering                     | NONACADSAL<br>40005<br>50005<br>30518<br>31063<br>35133                                   | PCNTFEMALE<br>15.7<br>25.5<br>34.0<br>12.9<br>4.6                        | PCNTNONAC<br>99.4<br>96.0<br>99.3<br>43.4<br>65.5                         | PCTUNEMP |  |  |
| 1<br>2<br>3<br>4<br>5<br>6                      | DISCI<br>Denti<br>Medic<br>Law<br>Agric<br>Engin<br>Geolo                   | PLINE<br>stry<br>ine<br>ulture<br>eering<br>gy               | NONACADSAL<br>40005<br>50005<br>30518<br>31063<br>35133<br>33602                          | PCNTFEMALE<br>15.7<br>25.5<br>34.0<br>12.9<br>4.6<br>13.5                | PCNTNONAC<br>99.4<br>96.0<br>99.3<br>43.4<br>65.5<br>58.1                 | PCTUNEMP |  |  |
| 1<br>2<br>3<br>4<br>5<br>6<br>7                 | DISCI<br>Denti<br>Medic<br>Law<br>Agric<br>Engin<br>Geolo<br>Chemi          | PLINE<br>stry<br>ine<br>ulture<br>eering<br>gy<br>stry       | NONACADSAL<br>40005<br>50005<br>30518<br>31063<br>35133<br>33602<br>32489                 | PCNTFEMALE<br>15.7<br>25.5<br>34.0<br>12.9<br>4.6<br>13.5<br>16.2        | PCNTNONAC<br>99.4<br>96.0<br>99.3<br>43.4<br>65.5<br>58.1<br>61.9         | PCTUNEMP |  |  |
| 1<br>2<br>3<br>4<br>5<br>6<br>7<br>8            | DISCI<br>Denti<br>Medic<br>Law<br>Agric<br>Engin<br>Geolo<br>Chemi<br>Physi | PLINE<br>stry<br>ine<br>ulture<br>eering<br>gy<br>stry<br>cs | NONACADSAL<br>40005<br>50005<br>30518<br>31063<br>35133<br>33602<br>32489<br>33434        | PCNTFEMALE<br>15.7<br>25.5<br>34.0<br>12.9<br>4.6<br>13.5<br>16.2<br>7.2 | PCNTNONAC<br>99.4<br>96.0<br>99.3<br>43.4<br>65.5<br>58.1<br>61.9<br>40.7 | PCTUNEMP |  |  |
| 1<br>2<br>3<br>4<br>5<br>6<br>7<br>8<br>9       | DISCI<br>Denti<br>Medic<br>Law<br>Agric<br>Engin<br>Geolo<br>Chemi<br>Physi | PLINE<br>stry<br>ine<br>ulture<br>eering<br>gy<br>stry<br>cs | NONACADSAL<br>40005<br>50005<br>30518<br>31063<br>35133<br>33602<br>32489<br>33434        | PCNTFEMALE<br>15.7<br>25.5<br>34.0<br>12.9<br>4.6<br>13.5<br>16.2<br>7.2 | PCNTNONAC<br>99.4<br>96.0<br>99.3<br>43.4<br>65.5<br>58.1<br>61.9<br>40.7 | PCTUNEMP |  |  |
| 1<br>2<br>3<br>4<br>5<br>6<br>7<br>8<br>9<br>10 | DISCI<br>Denti<br>Medic<br>Law<br>Agric<br>Engin<br>Geolo<br>Chemi<br>Physi | PLINE<br>stry<br>ine<br>ulture<br>eering<br>gy<br>stry<br>cs | NONACADSAL<br>40005<br>50005<br>30518<br>31063<br>35133<br>33602<br>32489<br>33434<br>!!! | PCNTFEMALE<br>15.7<br>25.5<br>34.0<br>12.9<br>4.6<br>13.5<br>16.2<br>7.2 | PCNTNONAC<br>99.4<br>96.0<br>99.3<br>43.4<br>65.5<br>58.1<br>61.9<br>40.7 | PCTUNEMP |  |  |

- في مربع الحوار أعلاه. تم تبسيط بعض الخيارات وهذا لأننا نقرأ ملف عمل جديد (new workfile) . على سبيل المثال، سيتم تعيين القائمة المنسدلة لطريقة الاستيراد (Import method) في الجزء العلوي الأيسر من مربع الحوار على إنشاء ملف عمل جديد في هذه الحالة. أما في قسم خيارات الاستيراد (the Import)، سيتم تعطيل زر تحويل التردد (frequency conversion)، حيث لا نحتاج إلى تحديد طرق تحويل التردد عند الاستيراد إلى ملف عمل جديد.

- يوفر قسم خيارات الاستيراد (Import options) إمكانية الوصول إلى إعدادات إعادة تسمية السلسلة. وتتيح لك إعادة تسمية السلسلة عند الاستيراد، التعامل مع أسماء سلاسل المدخلات غير القانونية (بغير المصطلحات المتعارف عليها)، وكذا تجنب تعارض الأسماء مع السلسلة الموجودة.

| Rename Series                                                                                                    | × |
|----------------------------------------------------------------------------------------------------|---|
| Enter source name pattern followed by destination name pattern                                                                                          |   |
| series01 gdp series02 unemp series03 m1                                                                                                    | _ |
| Note<br>When entering more than one pair of patterns, place more<br>specific patterns before more general patterns.<br>For example:<br>C CONS_UK * *_UK |   |
| OK Cancel                                                                                                    |   |

يظهر زر إعادة التسمية السلسلة (Rename) يظهر زر إعادة التسمية السلسلة (Series) مربع حوار يسمح لك بإجراء إعادة التسمية عن سلاسل متعددة. يجب أن تتم إعادة التسمية عن طريق إدخال اسم سلسلة موجود متبوعًا باسم السلسلة الجديدة في أزواج. على سبيل المثال: ميتم إعادة تسمية السلسلة الملسلة SERIES01 إلى (GDP)، وSERIES03.

- يمكن استخدام المنطقة الموجودة على يمين القائمة المنسدلة لخيارات الاستيراد (Import options) لتحديد بنية ملف العمل الجديد (structure of the new workfile). حيث تسمح القائمة المنسدلة من زر البنية الأساسية (Basic structure) من تجاوز إعدادات مواصفات التاريخ الافتراضية لـEViews ، من خلال استخدام مربع حوار (Basic structure) لتحديد تكرار البيانات بشكل صريح. على سبيل المثال، إذا حددت تاريخ – تكرار منتظم في القائمة المنسدلة للبنية الأساسية (بيانات سلاسل زمنية)، فسيتغير مربع الحوار ليعكس الإعدادات الجديدة كما في الشكل:

| Excel 97-2003 Read - Step 3 of 3 X                |                            |                                                                                      |          |                    |            |  |  |  |  |  |  |
|---------------------------------------------------|----------------------------|--------------------------------------------------------------------------------------|----------|--------------------|------------|--|--|--|--|--|--|
| Dated read                                        | Basic s                    | Basic structure  Basic structure  Frequency/date specification  Frequency: Quarterly |          |                    |            |  |  |  |  |  |  |
| Import options<br>Rename Serie<br>Frequency Conve | es العلامات<br>مربع ersion | نظرًا لأننا لم نحدد تاريخ البدء بعد، تشير العلامات Start date:                       |          |                    |            |  |  |  |  |  |  |
| الحوار إلى أن مطابقة الملاحظة غير محددة           |                            |                                                                                      |          |                    |            |  |  |  |  |  |  |
|                                                   | OBS                        | GDP                                                                                  | PR       | Ml                 | RS         |  |  |  |  |  |  |
| ?                                                 | 1952Q1                     | 87.87500                                                                             | 0.197561 | 126.537            | 1.640000 🔨 |  |  |  |  |  |  |
| ?                                                 | 1952Q2                     | 88.12500                                                                             | 0.198167 | 127.506            | 1.677667   |  |  |  |  |  |  |
| 2                                                 | 1952Q3                     | 89.62500                                                                             | 0.200179 | 129.385            | 1.828667 🧮 |  |  |  |  |  |  |
| ?                                                 | 1952Q4                     | 92.87500                                                                             | 0.201246 | 128.512            | 1.923667   |  |  |  |  |  |  |
| ?                                                 | 1953Q1                     | 195301 94.62500 0.20                                                                 |          | 130.587            | 2.047333   |  |  |  |  |  |  |
| ?                                                 | 1953Q2                     | 95.55000                                                                             | 0.201444 | 130.341            | 2.202667   |  |  |  |  |  |  |
| ?                                                 | 1953Q3                     | 95.42500                                                                             | 0.202236 | 131.389            | 2.021667   |  |  |  |  |  |  |
| ?                                                 | 1953Q4                     | 94.17500                                                                             | 0.202723 | 129.891 1.486333 🔽 |            |  |  |  |  |  |  |
| ?                                                 | <                          |                                                                                      | >        |                    |            |  |  |  |  |  |  |
| Cancel Cancel Next> Finish                        |                            |                                                                                      |          |                    |            |  |  |  |  |  |  |

- لاحظ أن EViews لم يعد يعرض تاريخ السلسلة ضمن البنية الأساسية (Basic structure)، وبدلاً من ذلك يطالبك بتوفير مواصفات التردد/التاريخ (Frequency/date) الخاصة بالبيانات، وذلك باستخدام القائمة المنسدلة لزر (Frequency) التردد، وحقل تحرير تاريخ البدء (Start date).
- End السلسلة ( المعالية الحظ أنه ليست هنالك خانة مخصصة لطباعة أو كتابة أخر تاريخ أو تاريخ إنتهاء السلسلة ( End ) حيث سيقوم EViews بحسابه بناءً على إفتراض أن ملف المصدر يحتوي على ملاحظات متسلسلة ( Date ) التردد المحدد ابتداء من التاريخ المحدد.
  - إذا كنا متأكدين تكون راضيًا عن الإعداد الموضح في أسفل مربع الحوار، انقر فوق زر Finish.
- تتضمن الخطوة الأخيرة من عملية الاستيراد تحديد ما إذا كان سيتم ربط ملف EViews مرة أخرى بملف Excel الأصلي. حيث سوف يسألنا برنامج EViews عما إذا كان يجب ربط السلاسل الجديدة (المستوردة) والكائنات المرتبطة بها بالمصدر (المصدر الخارجي)، بحيث تتذكر البيانات المرتبطة مواصفات مصدرها وبمكن تحديثها أو تجديدها لإعادة استيراد البيانات، وهذا ما يمنحه مربع الحوار التالي.

| EViews |                                                              |
|--------|--------------------------------------------------------------|
| ?      | Link imported series and alpha object(s) to external source? |
|        | Yes <u>N</u> o                                               |

- للقيام بذلك نقر فوق نعم "Yes" لوضع علامة على كائنات السلاسل الجديدة على أنها مرتبطة خارجيًا. يمكن تحديث الكائنات المرتبطة بالبيانات المحدثة عند فتح ملف العمل أو تشغيله في المرة التالية. كما يمكنك القيام بذلك عند الطلب بالنقر فوق: الكائنات(Objects) / إدارة الارتباطات والصيغ ( & Manage Links سربع حوار إدارة الارتباط.
- عندما تقوم بعد ذلك بفتح ملف العمل الحالي الذي يحتوي على البيانات المرتبطة، سيطالبك EViews بتحديث البيانات. واختياريًا، عرض مقارنة بين البيانات قبل التحديث وبعده كما في الشكل:

| EViews                                            | $\times$ |  |  |  |  |  |  |
|---------------------------------------------------|----------|--|--|--|--|--|--|
| Workfile contains links to external data sources. |          |  |  |  |  |  |  |
| Yes No Manage                                     |          |  |  |  |  |  |  |

## IV. حفظ وفتح البيانات في EViews:

المحاضرة الثانية والثالثة :

يمكننا حفظ ملف العمل المحدث من خلال إتباع الإيعاز التالي: File/ Save AS...

يتم إستخدام الإمتداد (Wf.1) كإمتداد خاص بملفات عمل EViews ، وإذا كان ملف العمل موجود مسبقا فإن EViews يسألك ما إذا كنا نريد تحديث الملف الحالي الموجود لدينا وعندما نقوم بحفظ الملف الجديد على الملف السابق فإن (EViews) سوف يحتفظ بنسخة إحتياطية من الملف الأصلي مع تغيير الحرف الأول في إمتداد الملف ليكون ( $f_1 \sim .$ ).

عندما نقوم بحفظ ملف العمل فإن (EViews) يعرض مربع حوار إفتراضي مع الخيارات الافتراضية الحالية لحفظ تلك البيانات في ملف العمل كما يظهر في لقطة الشاشة التالية:

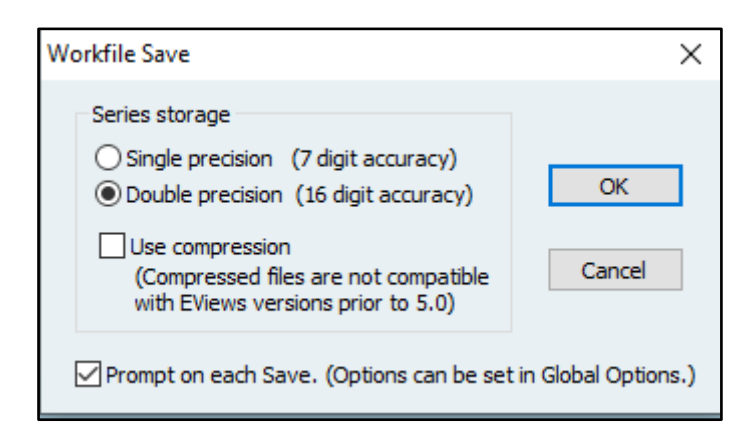

- عند حفظ ملف العمل فإن أول خيار هو دقة المفردة (single precision) أو الدقة المزدوجة (double ) عند حفظ ملف العمل فإن أول يجعل حجم الملف أصغر ويحفظ البيانات بأقل دقة حيث أن دقته هي 7 أرقام أما الدقة المزدوجة فيتم من خلالها حفظ البيانات بـ 16 رقم، كما يمكننا إختيار حفظ البيانات بشكل مضغوط (use compressed). بعد تحديد هذه الخيار ات فإنه يتم حفظ ملف العمل وفق هذا التنسيق (data.wf 1).
  - لفتح ملف عمل ببرنامج (EViews) وليكن مثلا الملف ( data.wf1) السابق، والموجود في المسار (c:\ documents\data.wf1) فإننا نتبع الخطوات التالية:
    - من النافذة الرئيسية للبرنامج نختار الإيعاز التالي:

## File $\rightarrow$ Open $\rightarrow$ EViews Workfile

- كما في الشكل التالي:

| 📌 EViews  |        |      |      |       |                            |       |            |             |        |  |
|-----------|--------|------|------|-------|----------------------------|-------|------------|-------------|--------|--|
| File Edit | Object | View | Proc | Quick | Op                         | tions | Add-ins    | Window      | Help   |  |
| New       |        |      |      |       | - F                        |       |            |             |        |  |
| Open      |        |      |      |       | •                          | E     | Views Wor  | kfile       | Ctrl+O |  |
| Save      |        |      |      | Ctrl+ | s                          | F     | oreign Dat | a as Workfi | ile    |  |
| Save      | 4s     |      |      |       |                            | D     | atabase    |             |        |  |
| Close     |        |      |      |       |                            | P     | rograms    |             |        |  |
| Import    |        |      |      | -     | Programs in Add-ins folder |       |            |             |        |  |
| Expo      | t      |      |      |       | •                          | le    | ext File   |             |        |  |

تحديد المسار المطلوب كما يظهر في الشكلّ:

| 🛃 Open                                                                                                    |                                                                                                    | ×                                       |
|----------------------------------------------------------------------------------------------------|----------------------------------------------------------------------------------------------------|-----------------------------------------|
| $\leftarrow$ $\rightarrow$ $\checkmark$ $\Uparrow$ $\blacksquare$ $\rightarrow$ Ce PC $\rightarrow$ [                                                                                                    | Documents >                                                                                                    | ✓ ♂ Rechercher dans : Documents         |
| Organiser 👻 Nouveau dossier                                                                                                    |                                                                                                    |                                         |
| <ul> <li>Téléchargement</li> <li>Documents</li> <li>Documents</li> <li>Disque local (E:)</li> <li>Disque local (E:)</li> <li>Documents</li> </ul> | Views Addins<br>Views User Objects<br>Addèles Office personnalisé<br>Ay ISO Files<br>nnual<br>ons<br>lata<br>Views Example Files<br>Ausique - Raccourci<br>s<br>acine<br>acine 33333 | Aucun aperçu n'est disponible.          |
| Browse Locatio                                                                                                    | on: Local Computer V                                                                                                    |                                         |
| Nom du fichie                                                                                                    | er: data                                                                                                    | V EViews Workfile (*.wf2;*.wf1;*.w V    |
|                                                                                                    |                                                                                                    | Update default directory Ouvrir Annuler |

 نختار الملف المطلوب فتحه، في حالتنا نختار الملف(data) ثم نضغط على (ouvrir) فتظهر النافذة الموضحة في الشكل التالي:

| 12   | EViev  | vs         |          |         |        |        |        |       |           |           |        |        |        |    |
|------|--------|------------|----------|---------|--------|--------|--------|-------|-----------|-----------|--------|--------|--------|----|
| File | e Eo   | dit (      | Object   | View    | Proc   | Quic   | k Opt  | tions | Add-in:   | s Windo   | w Helj | Þ      |        |    |
| Cor  |        |            |          |         |        |        |        |       |           |           |        |        |        |    |
|      |        |            |          |         |        |        |        |       |           |           |        |        |        |    |
|      |        |            |          |         |        |        |        |       |           |           |        |        |        |    |
|      |        |            |          |         |        |        |        |       |           |           |        |        |        |    |
| C    |        |            |          |         |        |        |        |       |           |           |        |        |        |    |
|      | TTT V  | Vorkf      | ile: ANN | JUAL -  | c:\use | rs\len | ovo\do | cume  | nts\annu  | ual.wf1)  |        |        |        | <  |
|      | View   | Pro        | c∬Objec  | t][Save | lSnap  | shot   | Freeze | Detai | ls+/-][Sl | how Fetch | Store  | Delete | Genr   | Sa |
|      | Ran    | ge: 2      | 2001 20  | 020     | 20 ob  | s      |        |       |           |           |        | _      | Filter | *  |
|      | Sam    | ple:2      | 2001 20  | 020     | 20 ob  | s      |        |       |           |           |        | Order  | r: Nan | ne |
|      |        | C<br>resid |          |         |        |        |        |       |           |           |        |        |        |    |
|      |        | x          |          |         |        |        |        |       |           |           |        |        |        |    |
|      | $\sim$ | У          |          |         |        |        |        |       |           |           |        |        |        |    |
|      |        |            |          |         |        |        |        |       |           |           |        |        |        |    |
|      |        |            |          |         |        |        |        |       |           |           |        |        |        |    |
|      | < >\   | 12         | / Ne     | w Page  | /      |        |        |       |           |           |        |        |        |    |
|      |        |            |          |         |        |        |        |       |           |           |        |        |        |    |

- يظهر في الشكل أعلاه أربعة أيقونات هي:
   C : متجه المعاملات (الثابت) التي سيتم تقدير ها .
   Resid: سلسلة خاصة بقيم بواقي التقدير في حالة قمنا بتقدير نموذج.
  - X، Y: وهي أسماء المتغيرات في ملف البيانات.